# Macchina virtuale per il corso di Fondamenti di Informatica

S. Siddhanta

Dipartimento di Fisica, Universita' di Cagliari

INFN Cagliari

Macchina virtuale per il corso di Fondamenti di Informatica

• Scaricate la machhina virtuale cliccando sul link:

https://drive.google.com/file/d/0B56iVya\_MYJpS0ZFUjlia1k5bU0/view ?usp=sharing

Il file si chiama Lubuntu32.zip (2 gb)

• E' un file zippato, quindi scompattatelo (opzione 'unzip' o 'extract', cliccando tasto destra sul file).

• Il file si chiama Lubuntu32.qcow (ora il file e' 4.5 gb)

# Virtual Box

- https://www.virtualbox.org/
- Download: <u>https://www.virtualbox.org/wiki/Downloads</u>
- Scaricate l'ultima versione: for Windows hosts (OS X host per Mac)

| (1)      https://www.virtualbox.org/wiki/Downloads                  |                                                                                                    |                                                                                                    |  |
|---------------------------------------------------------------------|----------------------------------------------------------------------------------------------------|----------------------------------------------------------------------------------------------------|--|
| State weeks                                                         | VirtualBox                                                                                                    |                                                                                                    |  |
|                                                                     | Download VirtualBox                                                                                                    |                                                                                                    |  |
| About<br>Screenshots<br>Downloads<br>Documentation<br>End-user docs | Here, you will find links to VirtualBox binaries and its source code. VirtualBox binaries By downloading, you agree to the terms and conditions of the respective licens • VirtualBox platform packages. The binaries are released under the te • VirtualBox 5.1.8 for Windows hosts ⇒x86/amd64                                                                                                    | e.<br>rms of the GPL version 2.                                                                                                    |  |
| Technical docs<br>Contribute                                        | <ul> <li>o VirtualBox 5.1.8 for US X nosts ⇒amdo4</li> <li>o VirtualBox 5.1.8 for Linux hosts</li> <li>o VirtualBox 5.1.8 for Solaris hosts ⇒amd64</li> </ul>                                                                                                    | Opening VirtualBox-5.1.8-111374-Win.exe                                                                                                    |  |
| Community                                                           | <ul> <li>VirtualBox 5.1.8 Oracle VM VirtualBox Extension Pack I All suppor<br/>Support for USB 2.0 and USB 3.0 devices, VirtualBox RDP and PXE boot<br/>Please install the extension pack with the same version as your installed<br/>If you are using VirtualBox 5.0.26, please download the extension pace</li> <li>VirtualBox 5.1.8 Software Developer Kit (SDK) All platforms<br/>See the changelog for what has changed.</li> </ul> | VirtualBox-5.1.8-111374-Win.exe which is: Binary File (117 MB) from: http://download.virtualbox.org Would you like to save this file? Save File Cancel |  |
|                                                                     | You might want to compare the SHA256 checksums or the MD5 checksums to                                                                                                    | verify the integrity of downloaded packages. The SHA256 checksums should be fa                                                                         |  |

Note: After upgrading VirtualBox it is recommended to upgrade the guest additions as well

#### S. Siddhanta, INFN Cagliari

- Scaricate anche Extension Pack.
- Installate virtual box e poi extension pack

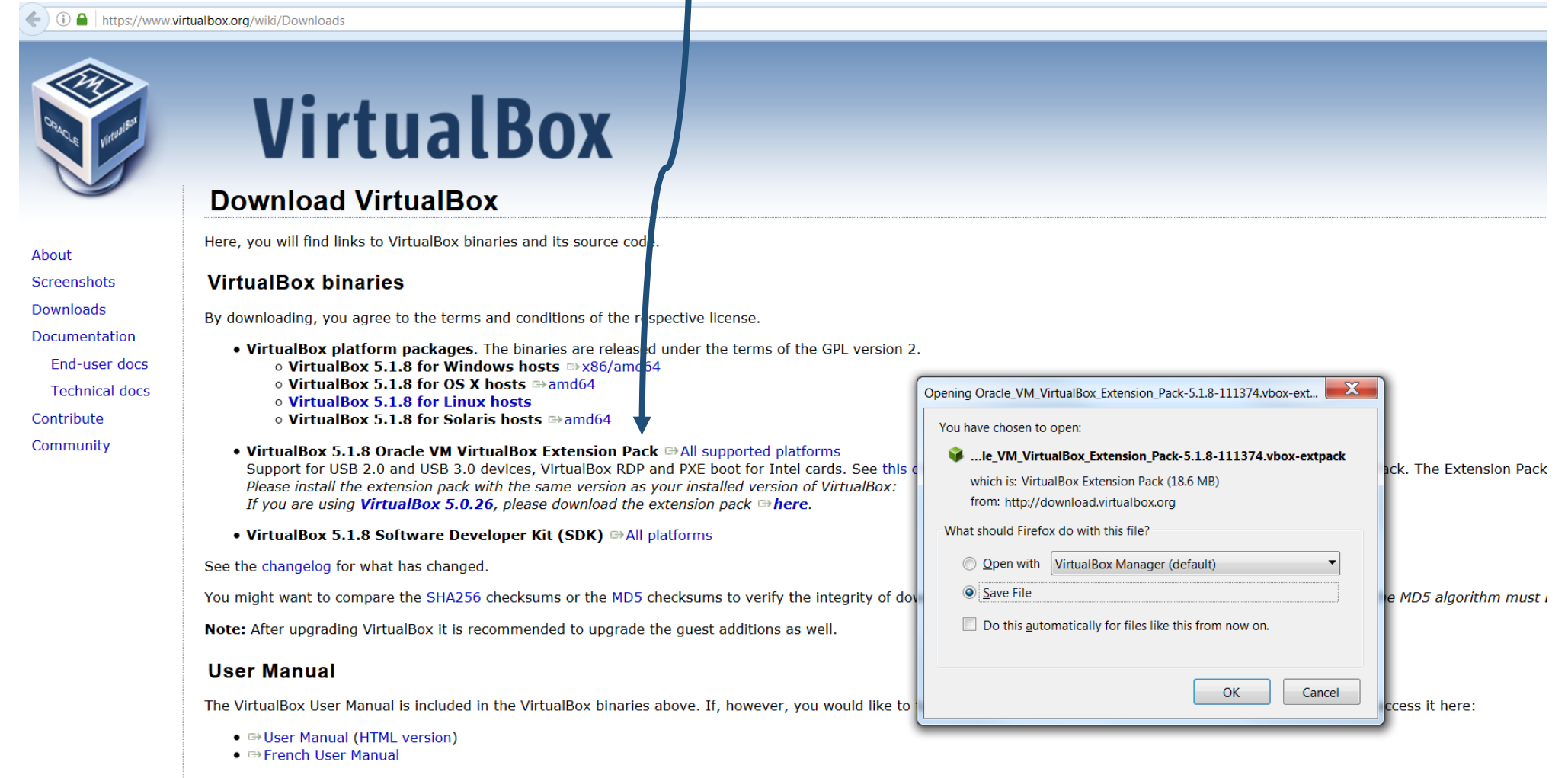

You may also like to take a look at our frequently asked questions list.

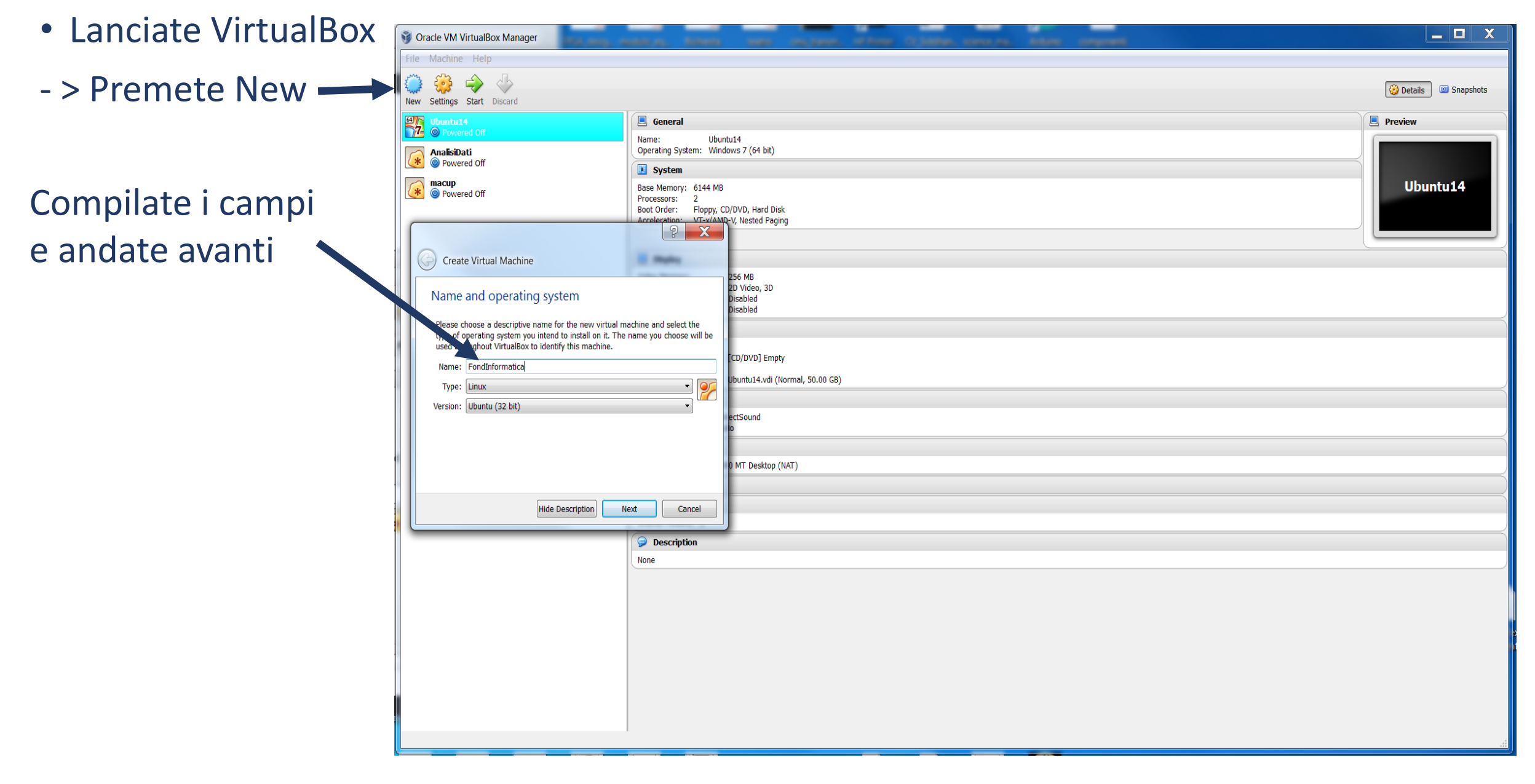

S. Siddhanta, INFN Cagliari

## Quanta memoria? Normalmente metà della RAM che avete a disposizione E' consigliato 1024 MB; deve essere almeno 512 MB. Chi non ha 512 MB a dispozione conttatatemi.

| S Oracle VM VirtualBox Manager                                                                                                    | nine at the second state of the contract the second                                                                       | _ <b>D</b> X          |
|----------------------------------------------------------------------------------------------------|----------------------------------------------------------------------------------------------------|-----------------------|
| File Machine Help                                                                                                    |                                                                                                    |                       |
| New Start Discard                                                                                                    |                                                                                                    | 😳 Details 💿 Snapshots |
| Down 14                                                                                                    | Seneral Name: Ubuntu14                                                                                                    | Preview               |
| AnalisiDati<br>Orred Off                                                                                                    | Operating System: Windows 7 (64 bit)           System                                                                     | $\prec$               |
| : Real and the second of the second of the s | Base Memory: 6144 MB<br>Processors: 2<br>Boot Order: Floppy, CD/DVD, Hard Disk<br>Acceleration: VT-v/AMD-V, Nested Paging | Ubuntu14              |
| Create Virtual Machine                                                                                                    |                                                                                                    |                       |
| Memory size                                                                                                    | 256 MB<br>2D Video, 3D<br>Disabled<br>Disabled                                                                            |                       |
| Select the amount of memory (RAM) in megabytes to b machine.                                                                                                    | e an exted to the virtual                                                                                                 |                       |
| The recommended memory size is 512 MB.                                                                                                    | [CD/DVD] Empty                                                                                                    |                       |
| 4 MB                                                                                                    | 20480 MB 20480 MB                                                                                                    |                       |
|                                                                                                    | ectSound<br>o                                                                                                    |                       |
|                                                                                                    | 0 MT Desktop (NAT)                                                                                                    |                       |
|                                                                                                    |                                                                                                    |                       |
|                                                                                                    | ext Cancel                                                                                                    |                       |
|                                                                                                    | Description                                                                                                    |                       |
|                                                                                                    | None                                                                                                    |                       |
|                                                                                                    |                                                                                                    |                       |
|                                                                                                    |                                                                                                    |                       |
|                                                                                                    |                                                                                                    |                       |
|                                                                                                    |                                                                                                    |                       |
|                                                                                                    |                                                                                                    |                       |
|                                                                                                    |                                                                                                    |                       |
|                                                                                                    |                                                                                                    |                       |

S. Siddhanta, INFN Cagliari

Finalmente potete caricare il file (che avete scaricato) Lubuntu32.qcow Selezionate: Use an existing virtual hard drive file e scegliete Lubuntu32.qcow Infine Create la macchina

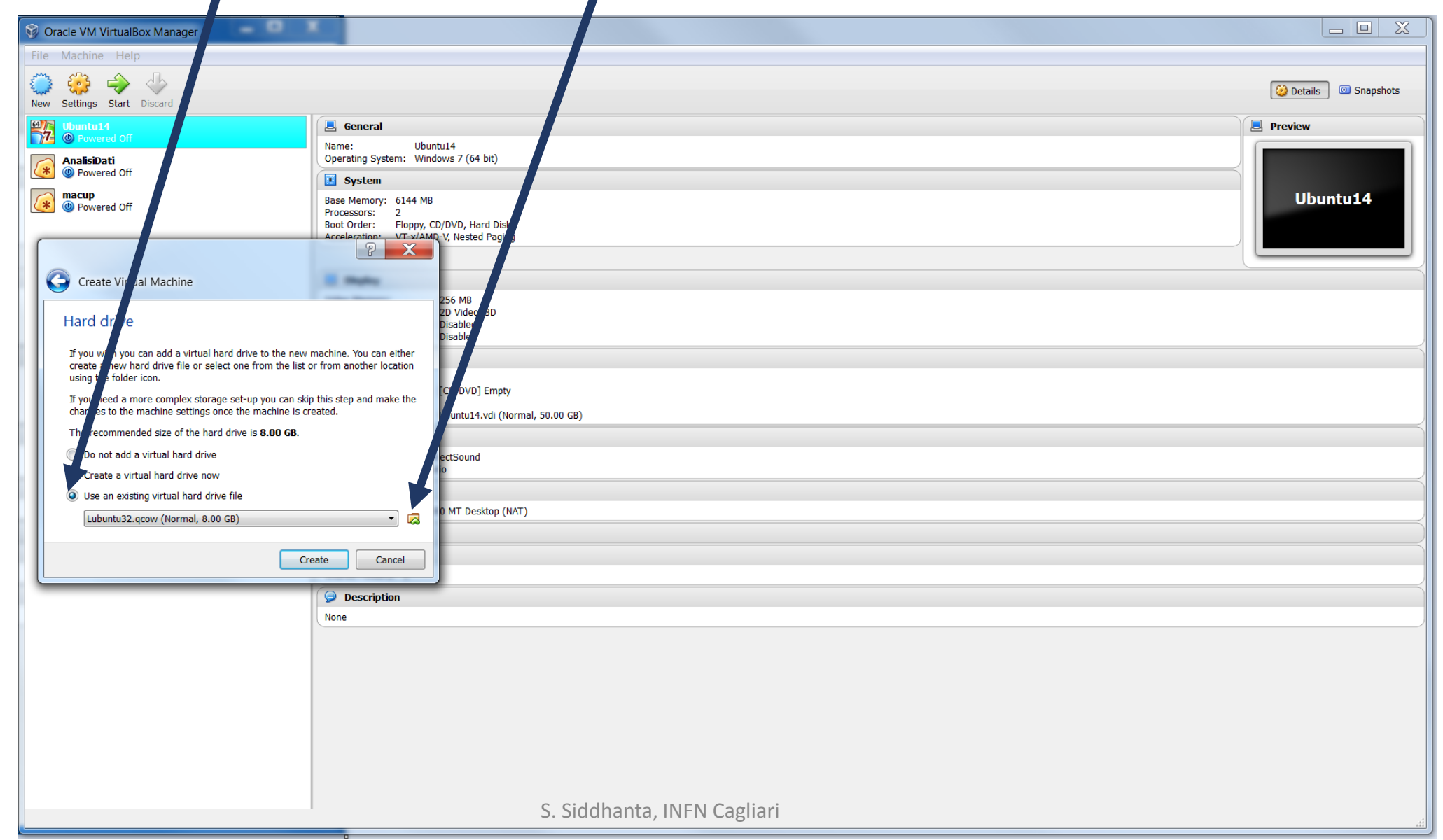

| 💱 Oracle VM VirtualBox Manager |                                                                                                    |                       |
|--------------------------------|----------------------------------------------------------------------------------------------------|-----------------------|
| File Machine Help              |                                                                                                    |                       |
| New Settings Start Discard     |                                                                                                    | 🚱 Details 💿 Snapshots |
| Ubuntu14                       | E General                                                                                                    | Preview               |
| AnalisiDati<br>Owered Off      | Name: FondInformatica<br>Operating System: Ubuntu (32 bit)                                                                                                    |                       |
| macup<br>mered Off             | Base Memory: 1024 MB<br>Boot Order: Floppy, CD/DVD, Hard Disk                                                                                                    | FondInformatica       |
| FondInformatica<br>Powered Off | Cocceleration: VT-x/AMD-V, Nested Paging, PAE/NX                                                                                                    |                       |
|                                | Display                                                                                                    |                       |
|                                | Video Memory: 20 MB<br>Remote Desktop Server: Disabled<br>Video Capture: Disabled                                                                                                    |                       |
|                                | Storage           Controller: IDE           IDE Secondary Master:           [CD/DVD] Empty           Controller: SATA           SATA Port 0:           Lubuntu32.qcow (Normal, 8.00 GB) |                       |
|                                | 🕞 Audio                                                                                                    |                       |
|                                | Host Driver: Windows DirectSound<br>Controller: ICH AC97                                                                                                    |                       |
|                                | P Network                                                                                                    |                       |
|                                | Adapter 1: Intel PRO/1000 MT Desktop (NAT)                                                                                                    |                       |
|                                | USB USB                                                                                                    |                       |
|                                | Shared folders                                                                                                    |                       |
|                                | None                                                                                                    |                       |
|                                | Vone                                                                                                    |                       |
|                                |                                                                                                    | )                     |
|                                |                                                                                                    |                       |
|                                |                                                                                                    |                       |
|                                |                                                                                                    |                       |
|                                |                                                                                                    |                       |
|                                |                                                                                                    |                       |
|                                |                                                                                                    |                       |
|                                |                                                                                                    |                       |
|                                |                                                                                                    |                       |
|                                |                                                                                                    |                       |

# Cliccando Settings apre la finestra del Settings

| Cle VM VirtualBox Manager         File       Machin         Wew       Gettings         Settings       Stat         Discard         Image: Stat       Discard         Image: Stat       Discard         Im | Ceneral Mane: FondInformatica Operating System: Ubuntu (32 bit)  System Base Memory: 1024 MB Boot Order: Floppy, CD/DVD, Hard Disk Acceleration: VT-X/MNP-V. Mested Panine, PAF/IXX                                                                                                    | Cetails Snapshots |
|----------------------------------------------------------------------------------------------------|----------------------------------------------------------------------------------------------------|-------------------|
| Powered Off                                                                                                    | Image: Storage   Controller: DE   Solard product   SATAP Ford I:   Lubur   Image: Storage   Controller: SATA   SATAP Ford I:   Lubur   Image: Storage   Controller: SATA   SATAP Ford I:   Lubur   Image: Storage   Controller: SATA   SATAP Ford I:   Lubur   Image: Storage   Image: Storage   Imag |                   |
|                                                                                                    | None                                                                                                    |                   |

# Nella finestra del settings, cliccando display mostra il video memory settato a 20MB

| 💱 Oracle VM VirtualBox Manager  |                                                                                                    |                                                        |                       |
|---------------------------------|----------------------------------------------------------------------------------------------------|--------------------------------------------------------|-----------------------|
| File Machine Help               |                                                                                                    |                                                        |                       |
| 🔷 👙 🧇 🧄                         |                                                                                                    |                                                        | 🚱 Details 💿 Snapshots |
| New Settings Start Discard      |                                                                                                    |                                                        |                       |
| Ubuntu14                        | General                                                                                             |                                                        | Preview               |
|                                 | Name: FondInformatica<br>Operating System: Ubuntu (32 bit)                                          |                                                        |                       |
| Powered Off                     | System                                                                                              |                                                        |                       |
| macup     @ Powered Off         | Base Memory: 1024 MB<br>Boot Order: Floppy, CD/DVD, Hard Di<br>Acceleration: VTxv(AMD-V, Nested Pac | sk                                                     | FondInformatica       |
| FondInformatica     Off     Off | Acceleration: VI-X/AMD-V, Nested Pag                                                                | ndInfo matica - Settings                               |                       |
|                                 | Display                                                                                             |                                                        |                       |
|                                 | Video Memory: 20 ME                                                                                 | System                                                 |                       |
|                                 | Video Capture: Disab                                                                                | Display Video Remote Display Video Capture             |                       |
| -                               | Storage                                                                                             | Storage Video Memory: 20 💭 MB                          |                       |
|                                 | Controller: IDE<br>IDE Secondary Master: [CD/D]                                                     | Audio Monitor Count:                                   |                       |
|                                 | Controller: SATA SATA Port 0: Lubun                                                                 | Network 1 8                                            |                       |
|                                 | 🕨 Audio                                                                                             | Serial Ports Extended Features: Enable 3D Acceleration |                       |
|                                 | Host Driver: Windows DirectSo<br>Controller: ICH AC97                                               | USB Enable 2D Video Acceleration Shared Folders        |                       |
|                                 | Network                                                                                             |                                                        |                       |
| an                              | Adapter 1: Intel PRO/1000 MT                                                                        |                                                        |                       |
|                                 | Ø USB                                                                                               |                                                        |                       |
|                                 | Shared folders                                                                                      |                                                        |                       |
| -                               | None Receivation                                                                                    | OK Cancel Help                                         |                       |
|                                 | None                                                                                                |                                                        |                       |
| 4                               |                                                                                                    |                                                        |                       |
|                                 |                                                                                                    |                                                        |                       |
|                                 |                                                                                                    |                                                        |                       |
|                                 |                                                                                                    |                                                        |                       |
|                                 |                                                                                                    |                                                        |                       |
|                                 |                                                                                                    |                                                        |                       |
|                                 |                                                                                                    |                                                        |                       |
|                                 |                                                                                                    |                                                        |                       |
|                                 |                                                                                                    |                                                        |                       |
|                                 |                                                                                                    |                                                        | 444                   |

#### Bisogna aumentare a 128MB

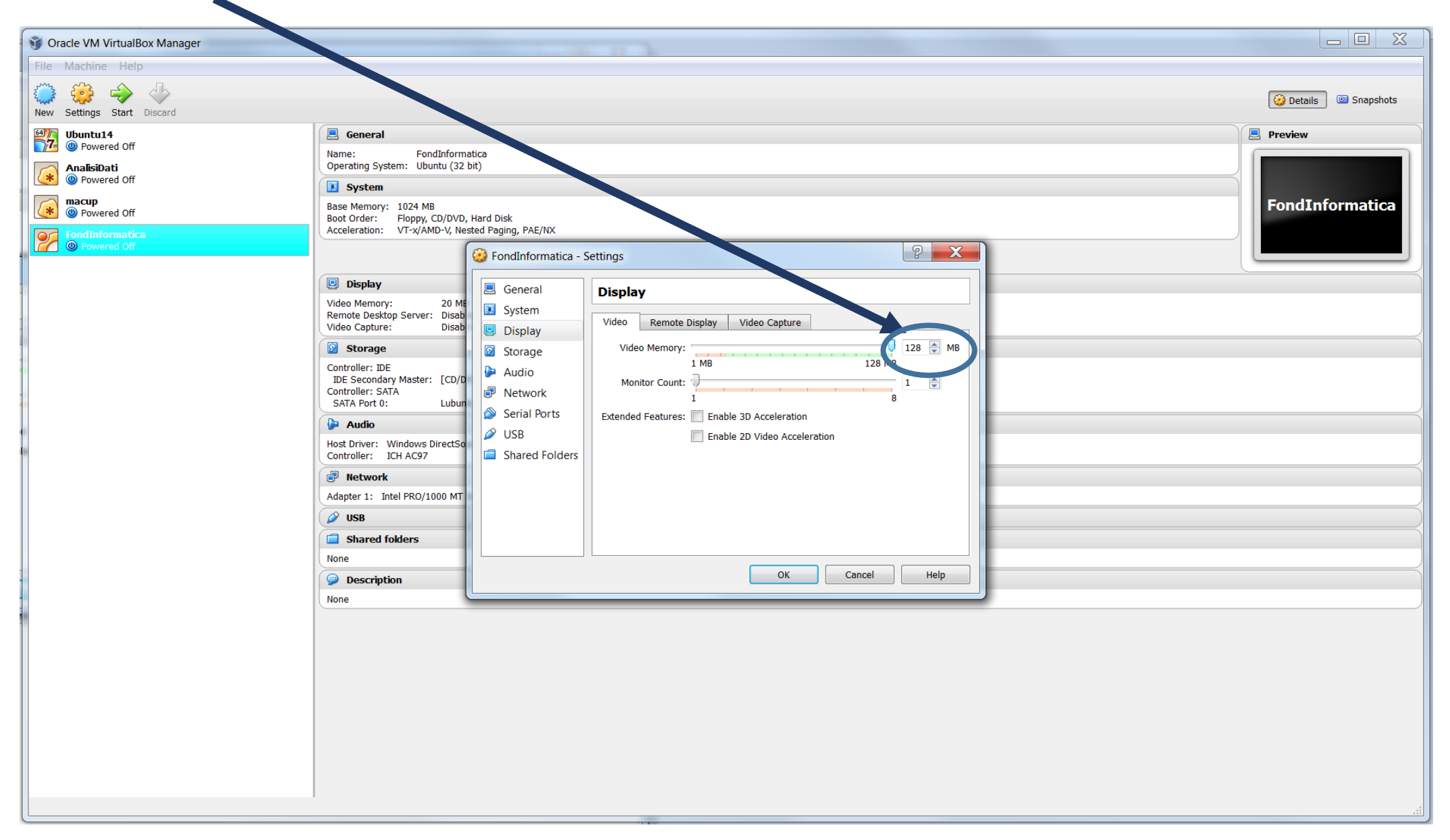

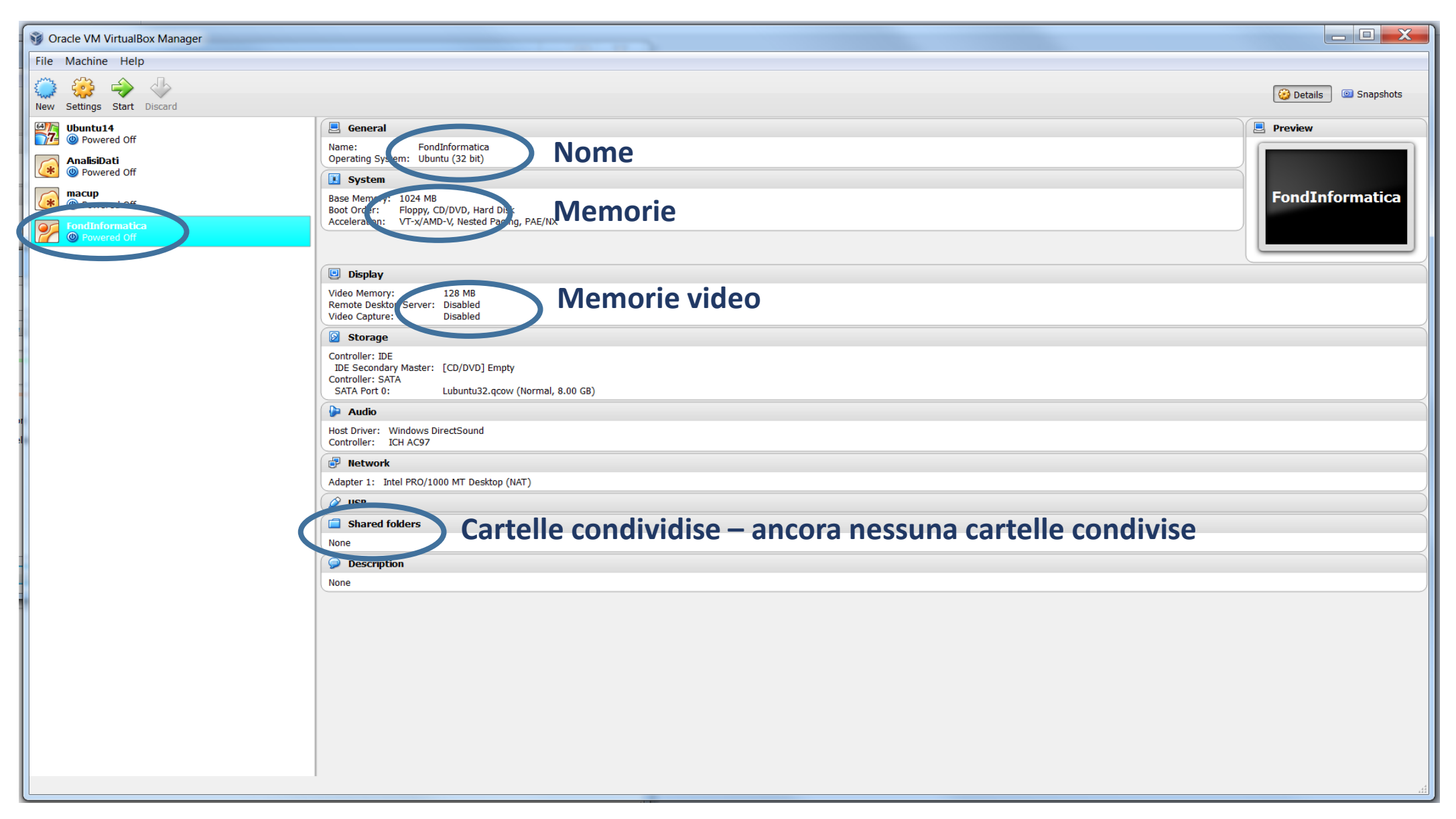

# Nel settings selezionate Shared Folders

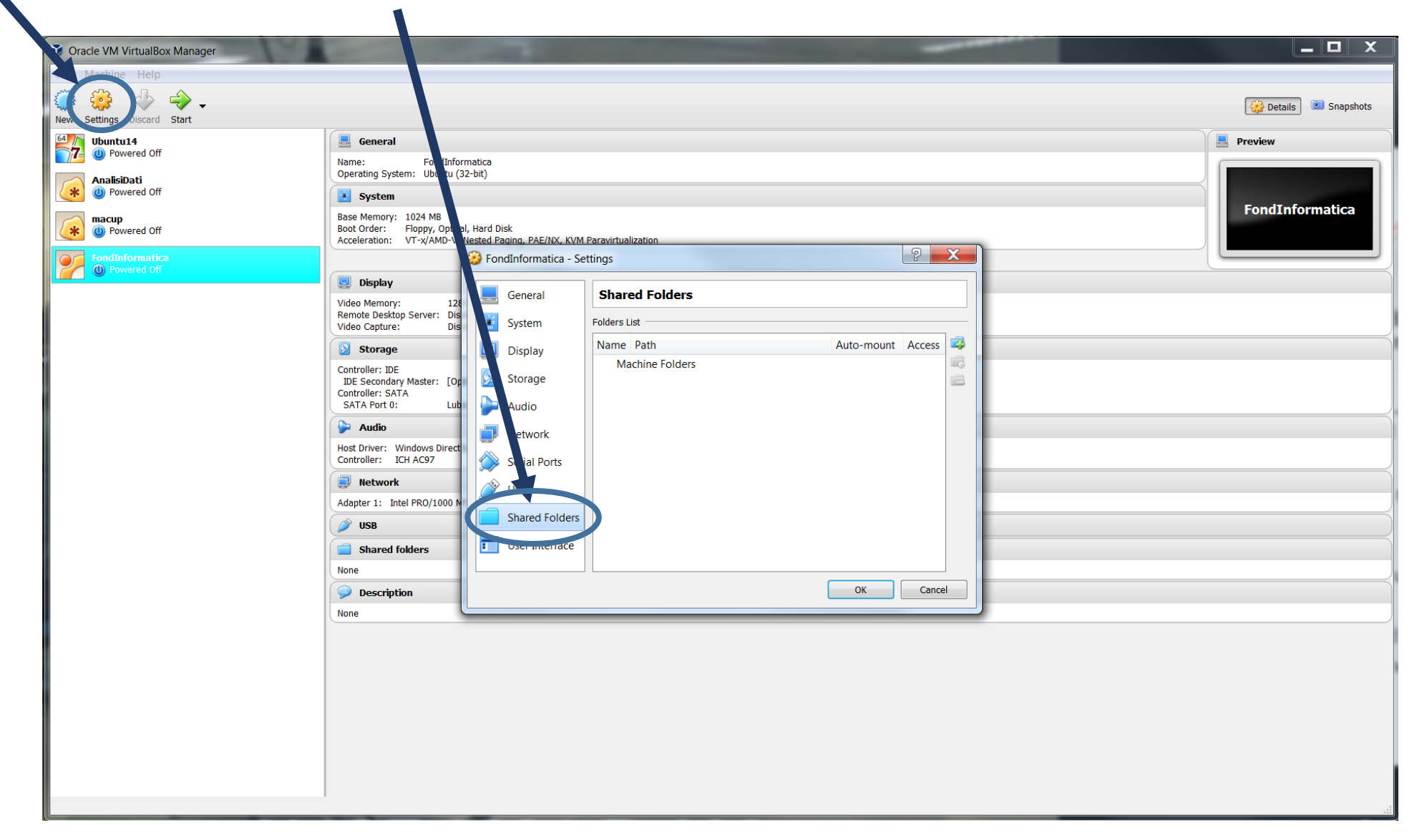

# Nella partizione C o D o qualche altra partizione Create una cartella esattamente col nome: **vboxshared** Nel questo caso, e' stato creato una cartella **D:\vboxshared**

| 🕉 Oracle VM VirtualBox Manager |                                                                                                    |                             |  |
|--------------------------------|----------------------------------------------------------------------------------------------------|-----------------------------|--|
| File Machine Help              |                                                                                                    |                             |  |
| New Settings Discard Start     | Scegliere la cartella New shared folder                                                                                                    | Details 💿 Snapshots         |  |
| 64// Ubuntu14                  | General General                                                                                                    | Preview                     |  |
| AnalisiDati                    | Name: FondInformatica<br>Operating System: Ubuntu (32-bit)                                                                                                    |                             |  |
| 🔆 🕐 Powered Off                | System                                                                                                    | Face of the foreground from |  |
| Wered Off                      | Base Memory: 1024 MB<br>Boot Order: Floppy, Optical, Hard Disk<br>Acceleration: VT-x/AMD-V, <u>Nested Paging, PAE/NX, KVM Paravirtualization</u>                                                                                                    | Fondiniormatica             |  |
| Fondinformatica                | PondInformatica - Settings                                                                                                    |                             |  |
|                                | Storage   Oktool Capture:   Obsolver:   Obsolver: |                             |  |
| S. Siddhanta, INFN Cagliari    |                                                                                                    |                             |  |
|                                | , 0                                                                                                    | di.                         |  |

#### Scegliete la cartella vboxshared (questo caso nella partizione D)

#### Selezionate Auto-mount e poi OK

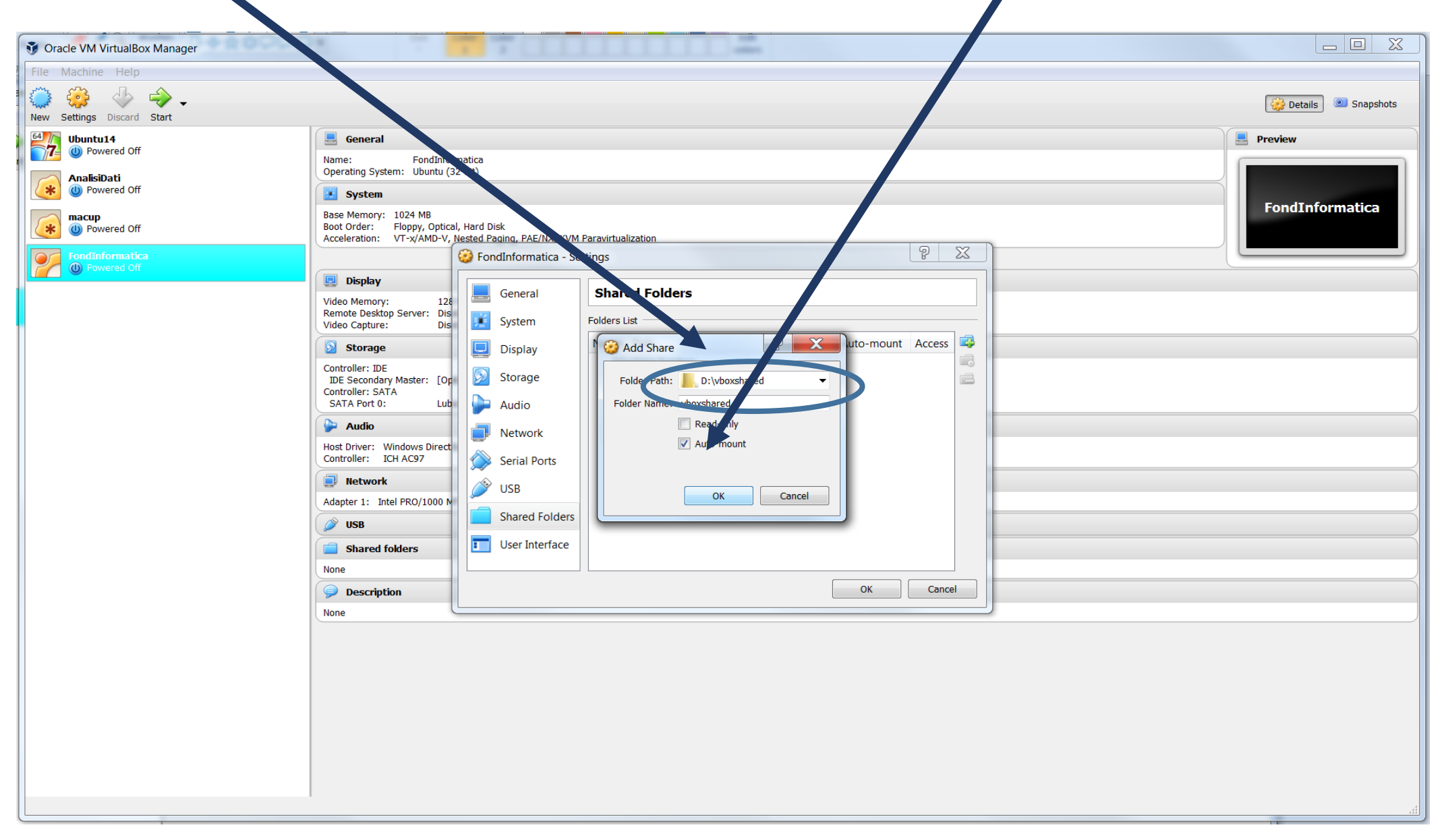

### E' stato creato Shared Folder

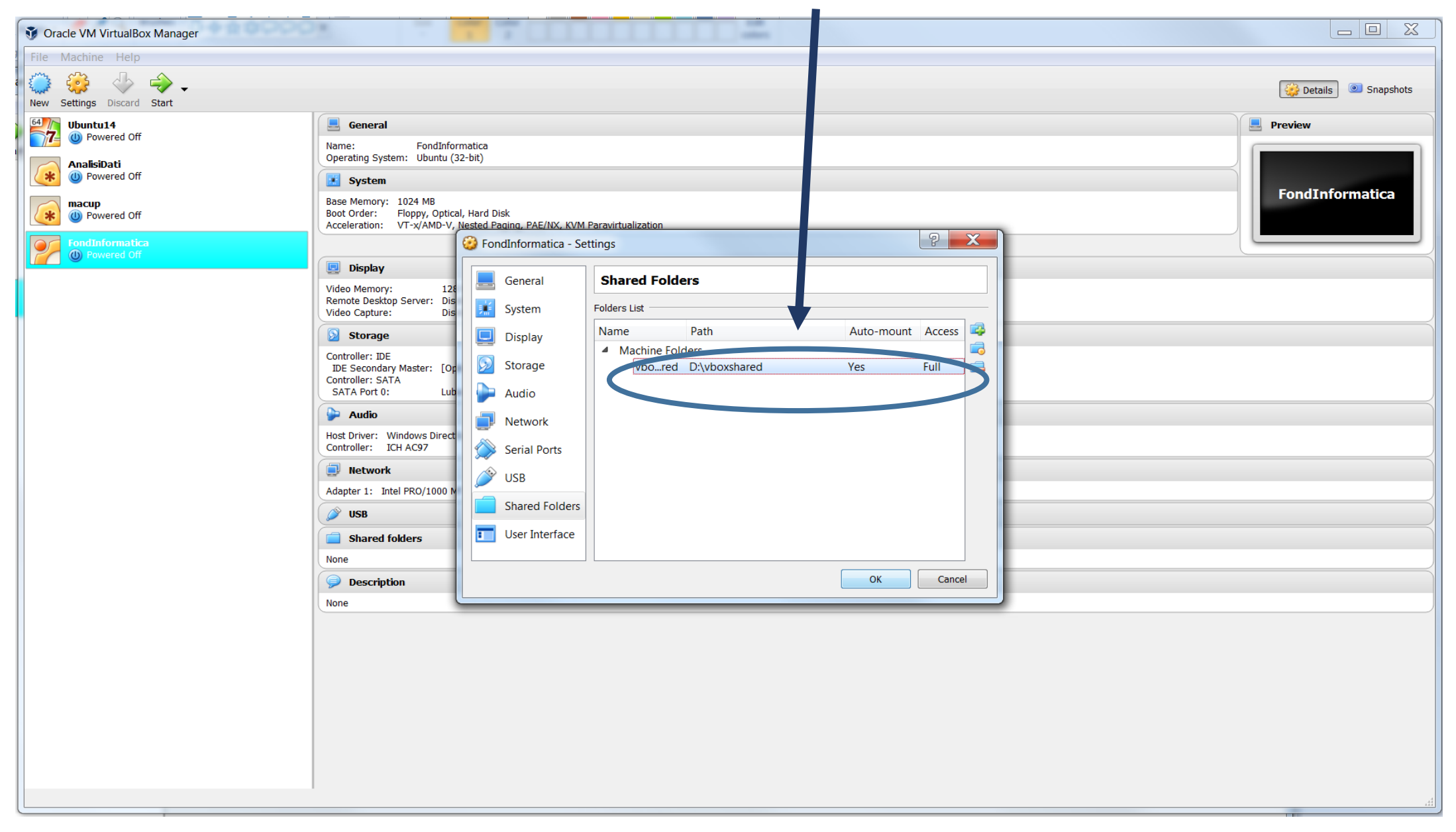

# A questo punto possiamo far partire la nostra macchina virtuale User: fisica

password: fisica

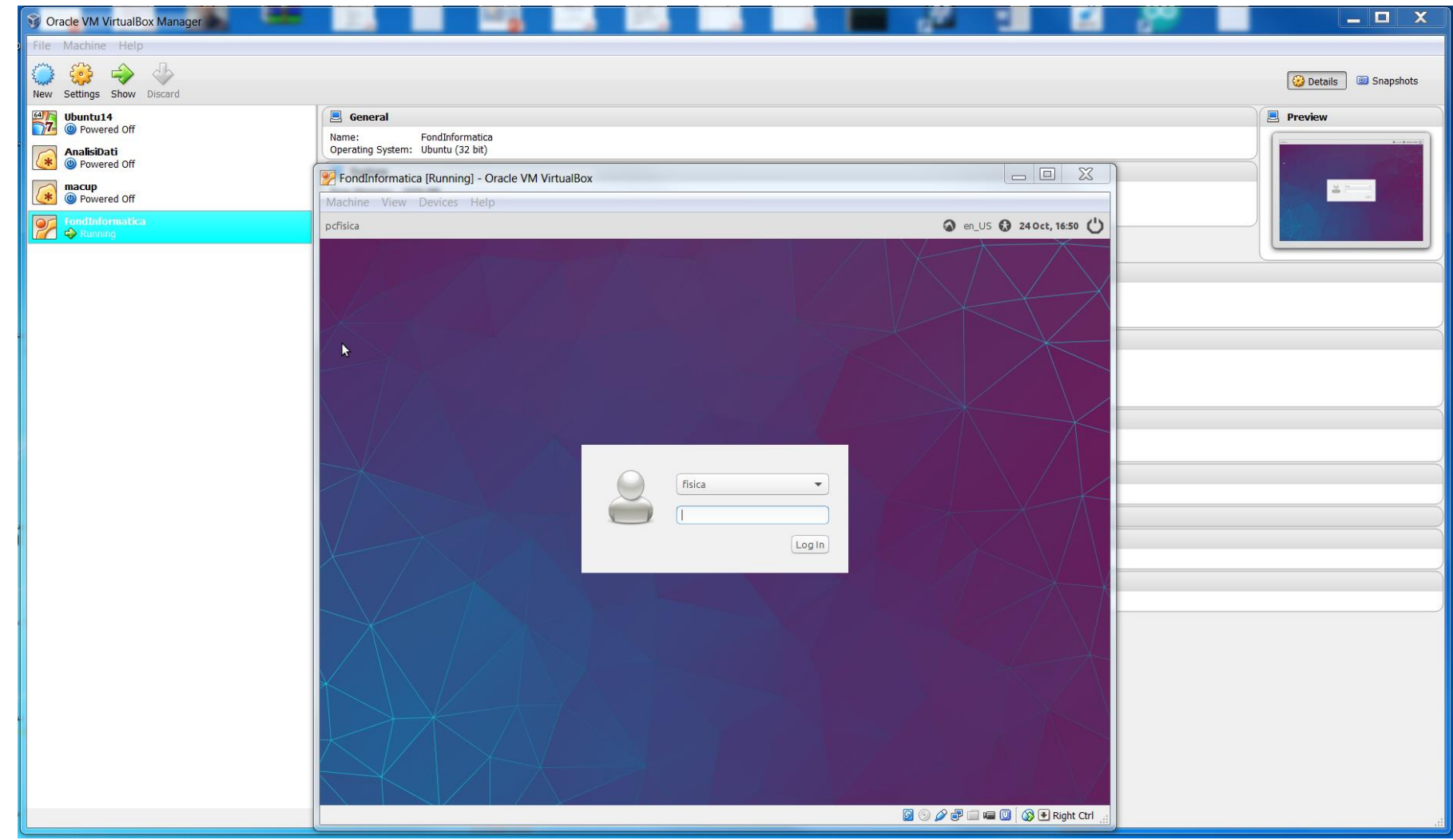

# Cartella condivisa: sf\_vboxshared

I file che mettiamo dentro questa cartella si trovano anche nella cartella **D:\vboxshared** 

E' un modo per trasferire i file dalla macchina virtuale alla macchina reale (nel questo caso dal linux al windows).

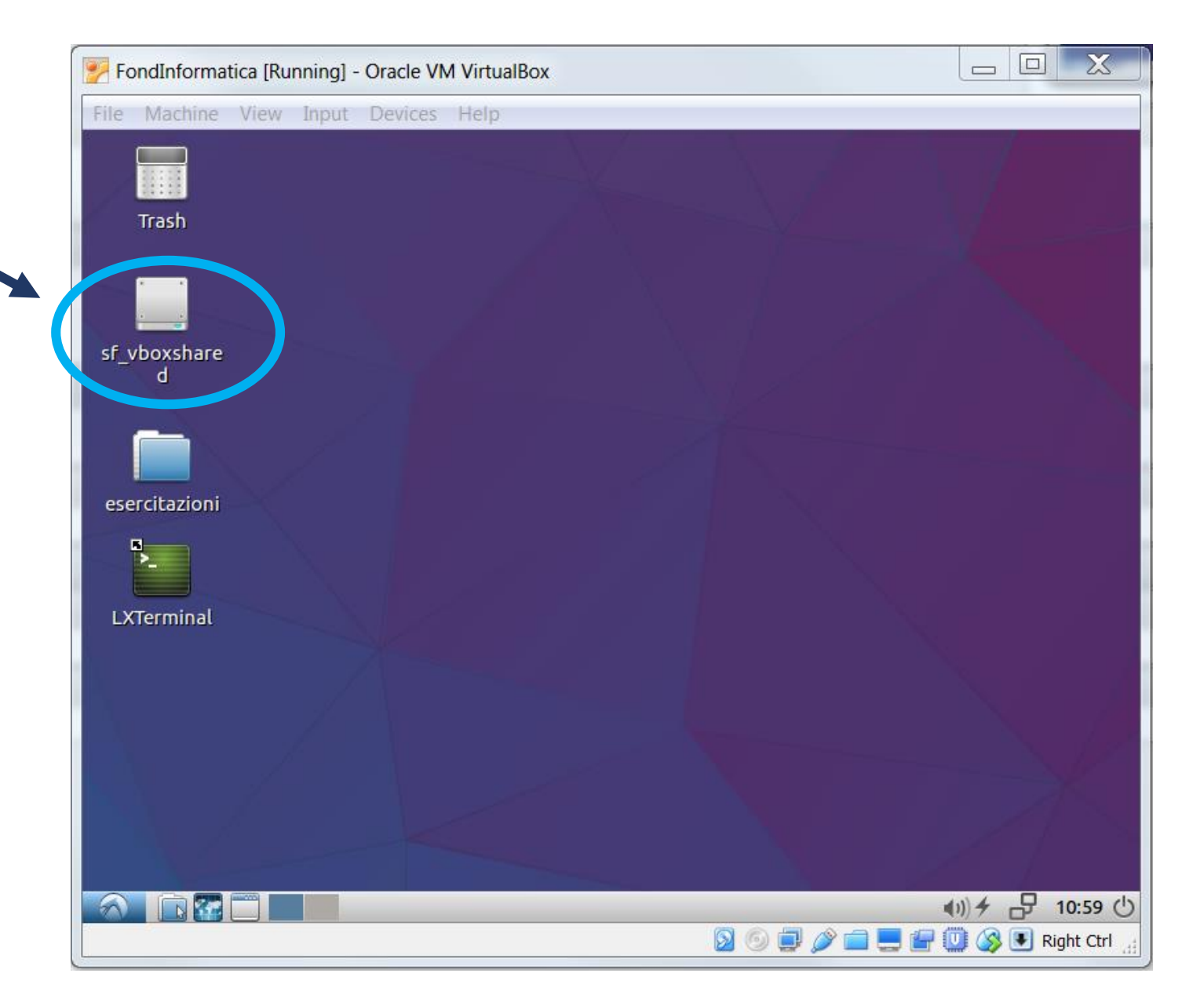

Il trasferimento puo essere eseguito anche utilizzando la pennina usb

Chiudete la cartella della pennina nell'OS host (questo caso windows) per accedere dall'OS guest (linux).

Clicca l'icona con il \_\_\_\_\_ tasto destra – apre la lista degli dispositive usb

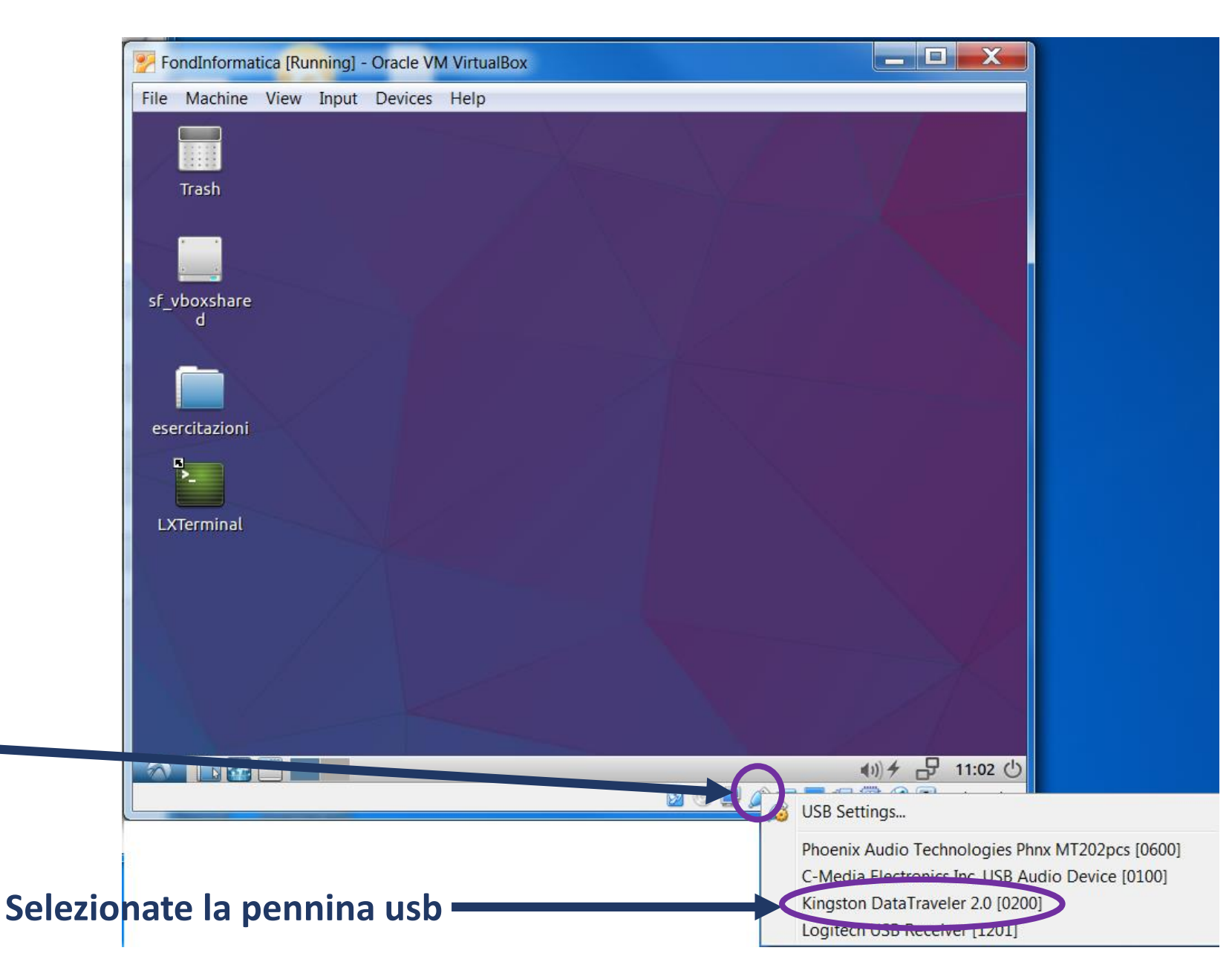

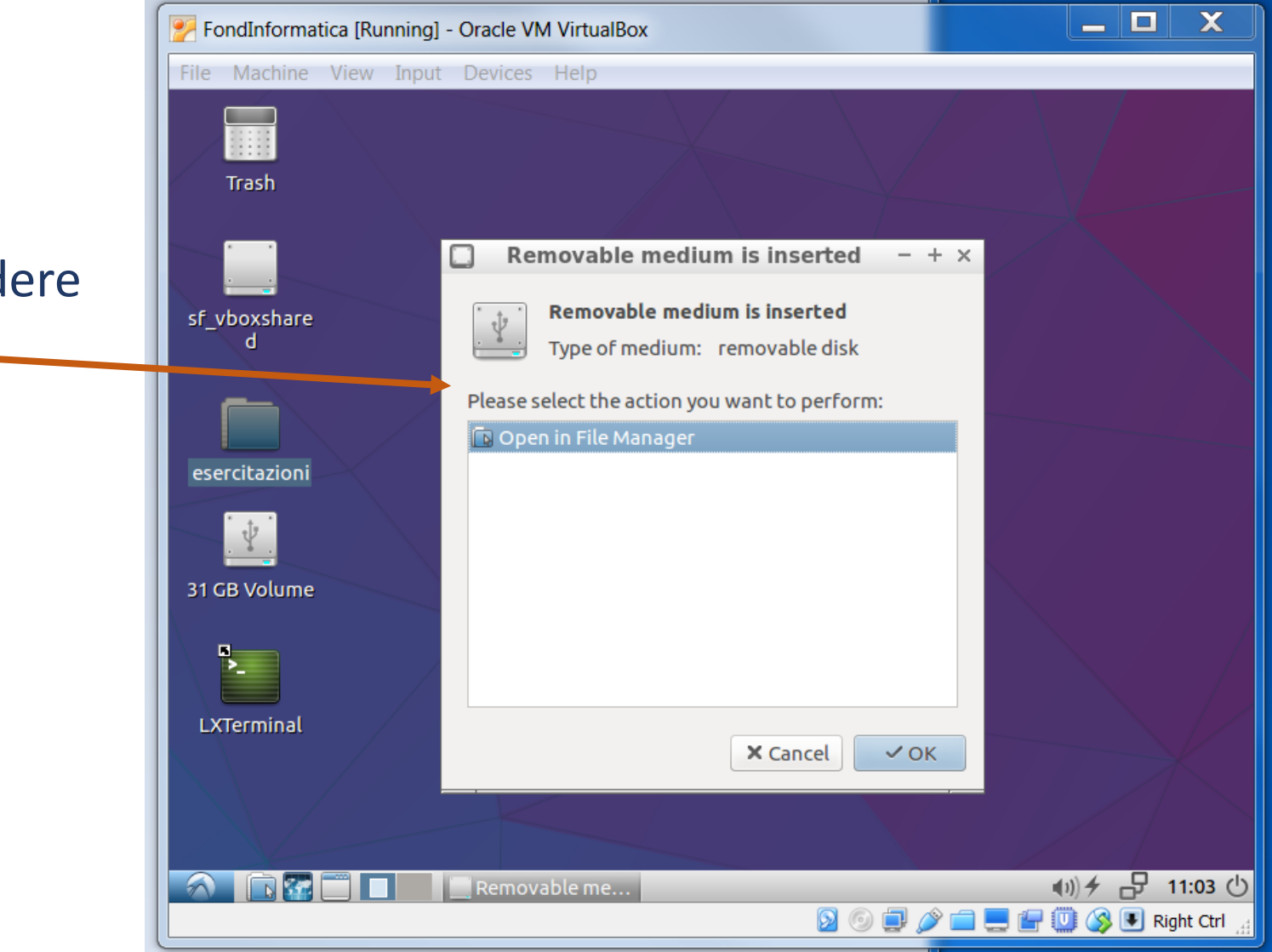

Apre la finestra per accedere la pennina usb. Cliccate OK.

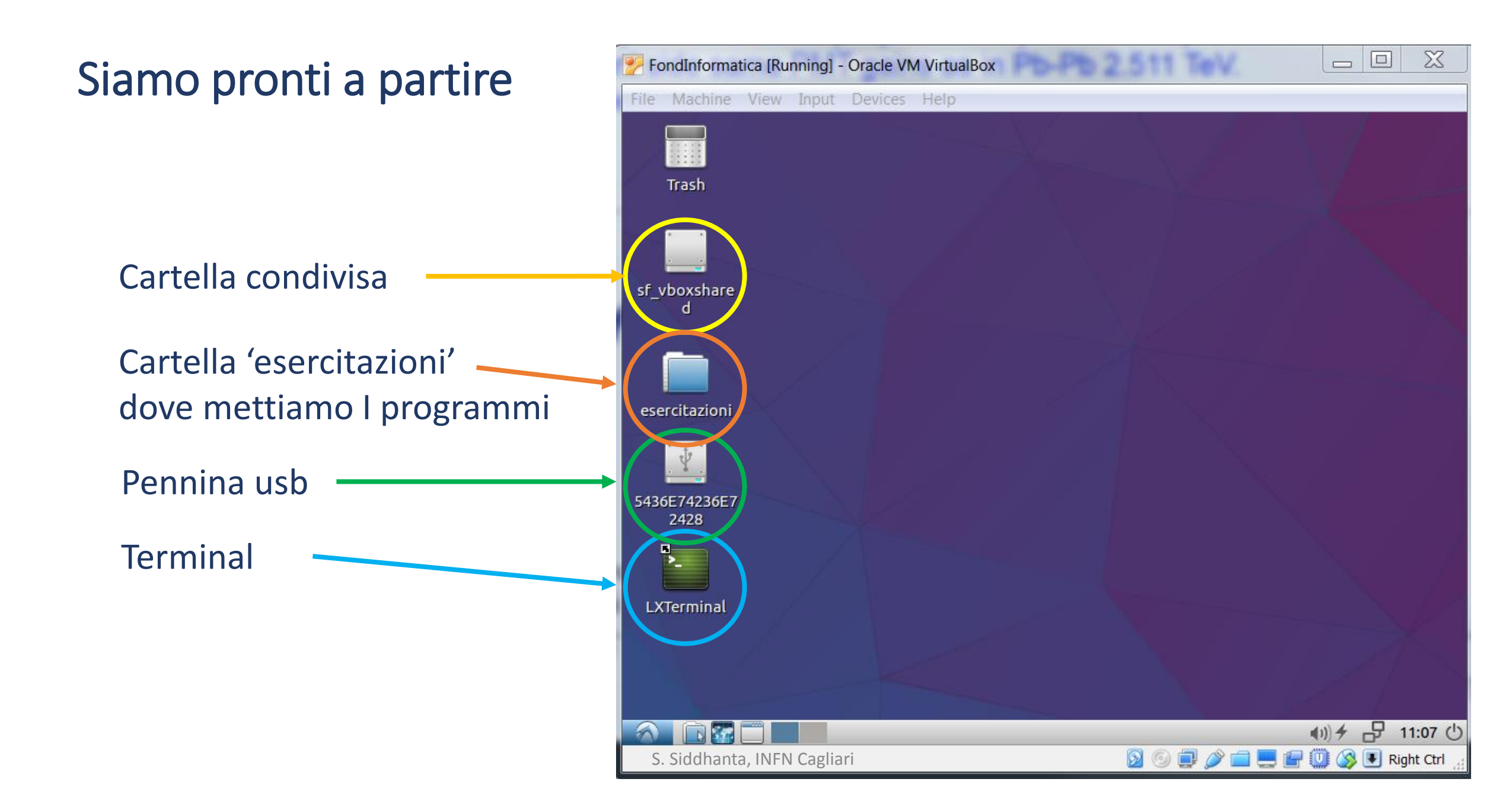